## 标准曲线的绘制方法

| 开始    | 插入     | 页面布局           | 公式 非                  | 数据 审    | 间视图   | 福昕PD  | F 特色功能  |       |           |      |            |       |    | _     |                  | -    |         | ۵ 🕜 ۵ |
|-------|--------|----------------|-----------------------|---------|-------|-------|---------|-------|-----------|------|------------|-------|----|-------|------------------|------|---------|-------|
| ¥ 剪切  | Times  | New Roman      | - 11                  | - A* A* |       | ≫,-   | 📑 自动换行  | 常规    |           | 65   |            |       | -  | ¥ 🗊   | Σ 自动求和<br>→ 填充 · | 27   | A       |       |
| ✓ 格式原 | в      | <u>u</u> - 🖽 - | - <u>3</u> - <u>A</u> | · 👳 ·   | = = = | (# (# | 國 合并后居中 | · 🤫 · | % , 38 38 | 条件格式 | 套用<br>表格格式 | 单元格样式 | 插入 | 删除 格式 | ② 清除 -           | 排序和筛 | 选 查找和选择 |       |
| 貼板    | 6      | 字位             | *                     | G.      |       | 对齐方式  | Ċ       | 5     | 数字 『      |      | 样式         |       |    | 单元格   |                  | 编辑   |         |       |
| C5    | •      |                | e c (µg               | )       |       |       |         | -     | -         |      |            |       |    |       | -                |      |         | -     |
| A     | В      | С              | D                     | E       | F     | G     | H       | I     | J         | K    | L          | M     | N  | 0     | P                | Q    | R S     | T     |
|       |        |                |                       |         |       |       |         |       |           |      |            |       |    |       |                  |      |         |       |
|       |        |                |                       |         |       |       |         |       |           |      |            |       |    |       |                  |      |         |       |
|       |        |                |                       |         |       |       |         |       |           |      |            |       |    |       |                  |      |         |       |
|       |        | с (µg)         | А                     |         |       |       |         |       |           |      |            |       |    |       |                  |      |         |       |
|       |        | 0.621          | 0.053                 |         |       |       |         |       |           |      |            |       |    |       |                  |      |         |       |
|       |        | 1.863          | 0.163                 |         |       |       |         |       |           |      |            |       |    |       |                  |      |         |       |
|       |        | 4 347          | 0.285                 |         |       |       |         |       |           |      |            |       |    |       |                  |      |         |       |
|       |        | 5.589          | 0.516                 |         |       |       |         |       |           |      |            |       |    |       |                  |      |         |       |
|       |        | 6.831          | 0.655                 |         |       |       |         |       |           |      |            |       |    |       |                  |      |         |       |
|       |        |                |                       |         |       |       |         |       |           |      |            |       |    |       |                  |      |         |       |
|       |        |                |                       |         |       |       |         |       |           |      |            |       |    |       |                  |      |         |       |
|       |        |                |                       |         |       |       |         |       |           |      |            |       |    |       |                  |      |         |       |
|       |        |                |                       |         |       |       |         |       |           |      |            |       |    |       |                  |      |         |       |
|       |        |                |                       |         |       |       |         |       |           |      |            |       |    |       |                  |      |         |       |
|       |        |                |                       |         |       |       |         |       |           |      |            |       |    |       |                  |      |         |       |
|       |        |                |                       |         |       |       |         |       |           |      |            |       |    |       |                  |      |         |       |
|       |        |                |                       |         |       |       |         |       |           |      |            |       |    |       |                  |      |         |       |
|       |        |                |                       |         |       |       |         |       |           |      |            |       |    |       |                  |      |         |       |
|       |        |                |                       |         |       |       |         |       |           |      |            |       |    |       |                  |      |         |       |
|       |        |                |                       |         |       |       |         |       |           |      |            |       |    |       |                  |      |         |       |
|       |        |                |                       |         |       |       |         |       |           |      |            |       |    |       |                  |      |         |       |
|       |        |                |                       |         |       |       |         |       |           |      |            |       |    |       |                  |      |         |       |
|       |        |                |                       |         |       |       |         |       |           |      |            |       |    |       |                  |      |         |       |
|       |        |                |                       |         |       |       |         |       |           |      |            |       |    |       |                  |      |         |       |
|       |        |                |                       |         |       |       |         |       |           |      |            |       |    |       |                  |      |         |       |
|       | 11 /11 | 10 61          | 0 000                 |         |       |       |         |       |           |      |            | 1.1   |    |       |                  |      |         |       |

1、将吸光度值和铬含量输入到 excel 表格中,如下图;

图1

2、选中数据,依次点击工具栏"插入"、"散点图"、"仅带数据标记的散点图",如图2和3;

| 文件      | 开始     | 插              | 页         | 面布局    | 公式         | 数据 1 | 审阅 | 视图       | 福昕Pl   | DF 特色功 | 彩   |                   |                |                 |                             |         |        |           |                                                                                                    |         |          |              |      |        | a 🕜 🗆 | @ × |
|---------|--------|----------------|-----------|--------|------------|------|----|----------|--------|--------|-----|-------------------|----------------|-----------------|-----------------------------|---------|--------|-----------|----------------------------------------------------------------------------------------------------|---------|----------|--------------|------|--------|-------|-----|
| 12      |        |                |           |        |            | -    | di | <u>%</u> |        | 🚔 📥    | 100 | O                 | $\sim$         | ilu.            | $[\mathbf{n}_{\mathbf{n}}]$ |         |        | A         | 🗎 🔥                                                                                                    | 1       | <b>a</b> | π            | Ω    |        |       |     |
| 数据      | 表格     | 图片             | 放队间       | 形状     | SmartArt J | 屏幕截图 | 林形 | 劉 新线團    | 饼图     | 条形图 面积 | 日散点 | 劉 其他图表            | 新线圈            | 林形閣             | 盈亏                          | 切片器     | 超链接    | 文本框 面     | こうしん ひんしょう ひんしょう ひんしょう ひんしん しんしょう しんしん しんしょう しんしん しんしょう しんしん しんしょう しんしょう 日本 しんしょう しんしょう むんしょう しんしょう しょう しょう しょう しょう しょう しょう しょう しょう しょう | 字签名行    | 对象       | 公式           | 符号   |        |       |     |
| 透视表     | *      | pane / 1       | 3-3/stord | *      |            | *    | -  | *        | w.     |        | *   | -                 | - Dripping     | Table (17) page |                             | 0271100 | ABALIA |           | *                                                                                                    |         | ~386     | -            | 10-9 |        |       |     |
| 17      | 楷      |                | 捕图 图表     |        |            |      |    |          |        | 散点     | 散点图 |                   |                |                 | 筛选器                         | 链接      |        | 文本        |                                                                                                    |         | 符        | <del>문</del> |      |        |       |     |
|         | C5     | j 🕶 🤄 🏂 c (µg) |           |        |            |      | 10 | • 13-    | 1900 1 |        |     |                   |                |                 |                             |         |        |           |                                                                                                    |         |          | ~            |      |        |       |     |
|         | A      | В              |           | С      | D          | Е    |    | F        | G      | Н      |     | <u>.</u> 🛆        | <u>¥</u>       | K               |                             | L       | М      | N         | 0                                                                                                    | Р       | (        | Q            | R    | S      | Т     |     |
| 1       |        |                |           |        |            |      |    |          |        |        | - ( | 又带数据标             | 记的散点图          | 8               |                             |         |        |           |                                                                                                    |         |          |              |      |        |       |     |
| 2       |        |                |           |        |            |      |    |          |        |        | - 1 | 比较成对的             | 的数值。           | _               |                             |         |        |           |                                                                                                    |         |          |              |      |        |       |     |
| 3       |        |                |           |        |            |      |    |          |        |        | - 5 | 40 B 85/277       | -              | _               |                             |         |        |           |                                                                                                    |         |          |              |      |        |       |     |
| 9       |        |                |           | (110)  | 4          |      |    |          |        |        |     | 如宋政值/             | NUX 細方<br>表示独立 | )<br>69         |                             |         |        |           |                                                                                                    |         |          |              |      |        |       |     |
| 6       |        |                | - ľ       | 0.621  | 0.053      |      |    |          |        |        | - 4 | 度量,则可             | 「使用该图          |                 |                             |         |        |           |                                                                                                    |         |          |              |      |        |       |     |
| 7       |        |                |           | 1.863  | 0.163      |      |    |          |        |        | alb | 成本際連絡             | 679/A)         | - T             |                             |         |        |           |                                                                                                    |         |          |              |      |        |       |     |
| 8       |        |                | - 3       | 3.105  | 0.283      |      |    |          |        |        | 100 | 1/11/19 (EC)40439 | <===(A)        |                 |                             |         |        |           |                                                                                                    |         |          |              |      |        |       |     |
| 9       |        |                | - 4       | 4.347  | 0.393      |      |    |          |        |        |     |                   |                |                 |                             |         |        |           |                                                                                                    |         |          |              |      |        |       |     |
| 10      |        |                |           | 5.589  | 0.516      |      |    |          |        |        |     |                   |                |                 |                             |         |        |           |                                                                                                    |         |          |              |      |        |       |     |
| 11      |        |                | (         | 5.831  | 0.655      | -    |    |          |        |        |     |                   |                |                 |                             |         |        |           |                                                                                                    |         |          |              |      |        |       |     |
| 12      |        |                |           |        |            |      |    |          |        |        |     |                   |                |                 |                             |         |        |           |                                                                                                    |         |          |              |      |        |       |     |
| 14      |        |                |           |        |            |      |    |          |        |        |     |                   |                |                 |                             |         |        |           |                                                                                                    |         |          |              |      |        |       |     |
| 15      |        |                |           |        |            |      |    |          |        |        |     |                   |                |                 |                             |         |        |           |                                                                                                    |         |          |              |      |        |       | -   |
| 16      |        |                |           |        |            |      |    |          |        |        |     |                   |                |                 |                             |         |        |           |                                                                                                    |         |          |              |      |        |       |     |
| 17      |        |                |           |        |            |      |    |          |        |        |     |                   |                |                 |                             |         |        |           |                                                                                                    |         |          |              |      |        |       |     |
| 18      |        |                |           |        |            |      |    |          |        |        |     |                   |                |                 |                             |         |        |           |                                                                                                    |         |          |              |      |        |       |     |
| 19      |        |                |           |        |            |      |    |          |        |        |     |                   |                |                 |                             |         |        |           |                                                                                                    |         |          |              |      |        |       |     |
| 20      |        |                |           |        |            |      |    |          |        |        |     |                   |                |                 |                             |         |        |           |                                                                                                    |         |          |              |      |        |       |     |
| 21      |        |                |           |        |            |      |    |          |        |        |     |                   |                |                 |                             |         |        |           |                                                                                                    |         |          |              |      |        |       |     |
| 23      |        |                |           |        |            |      |    |          |        |        |     |                   |                |                 |                             |         |        |           |                                                                                                    |         |          |              |      |        |       |     |
| 24      |        |                |           |        |            |      |    |          |        |        |     |                   |                |                 |                             |         |        |           |                                                                                                    |         |          |              |      |        |       |     |
| 25      |        |                |           |        |            |      |    |          |        |        |     |                   |                |                 |                             |         |        |           |                                                                                                    |         |          |              |      |        |       |     |
| 26      |        |                |           |        |            |      |    |          |        |        |     |                   |                |                 |                             |         |        |           |                                                                                                    |         |          |              |      |        |       |     |
| 27      |        |                |           |        |            |      |    |          |        |        |     |                   |                |                 |                             |         |        |           |                                                                                                    |         |          |              |      |        |       |     |
| 28      |        |                |           |        |            |      |    |          |        |        |     |                   |                |                 |                             |         |        |           |                                                                                                    |         |          |              |      |        |       |     |
| 29      |        |                |           |        |            |      |    |          |        |        |     |                   |                |                 |                             |         |        |           |                                                                                                    |         |          |              |      |        |       |     |
| 14 4 14 | ▶ Shee | et1 /\$        | heet2     | /Sheet | 3 / 🏞 /    |      |    |          |        |        |     |                   |                |                 |                             | ĺ       | 4      |           |                                                                                                    |         |          |              |      |        | _     | • D |
| 就绪      |        |                |           |        |            |      |    |          |        |        |     |                   |                |                 |                             |         | 平      | 均值: 2.034 | 916667                                                                                                    | 敗:14 求利 | 0: 24.41 | 19 🖽         |      | 100% 🗩 |       | đ,  |

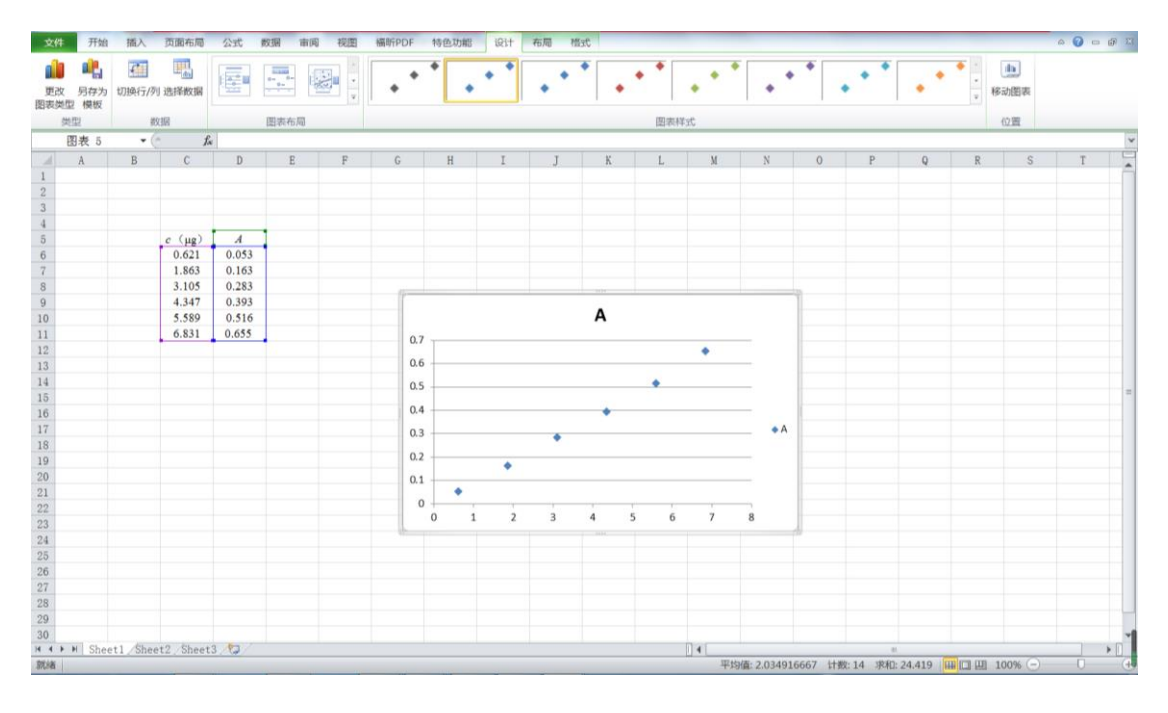

图3

3、鼠标右击任一数据点,选择"添加趋势线",如图4;

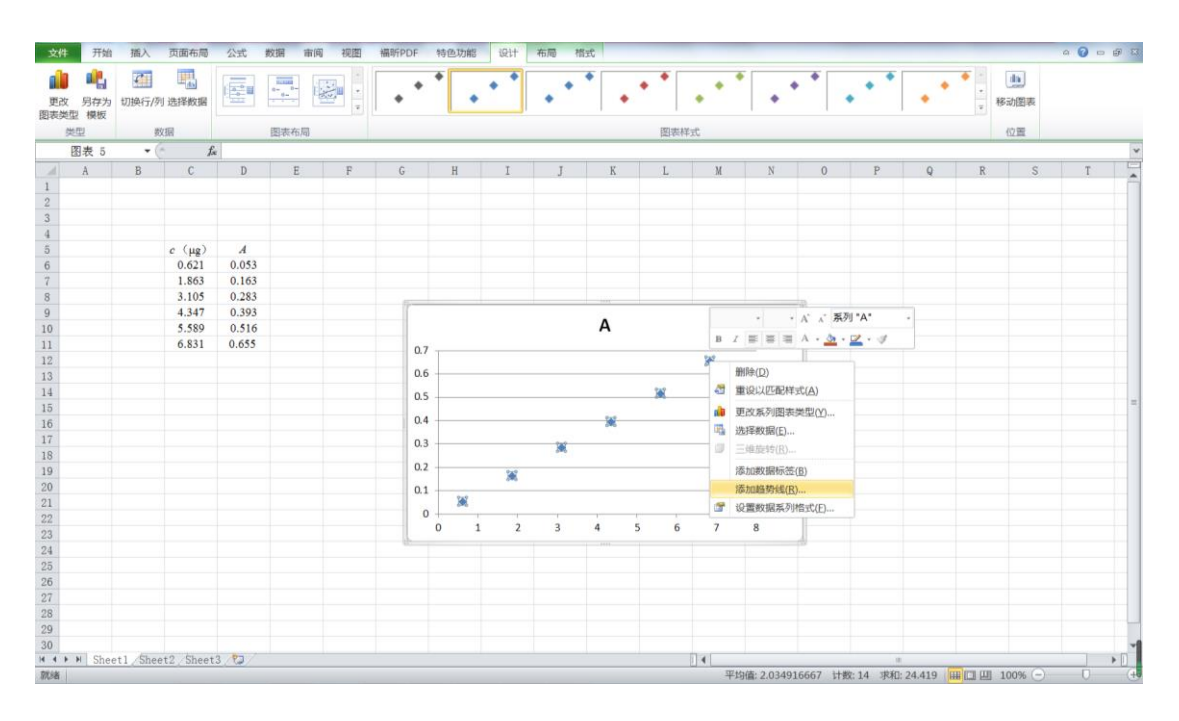

4、勾选"线性"、"显示公式"和"显示 R 平方值",点击关闭,得到标准曲
线方程和 R<sup>2</sup>,如图 5 和 6;

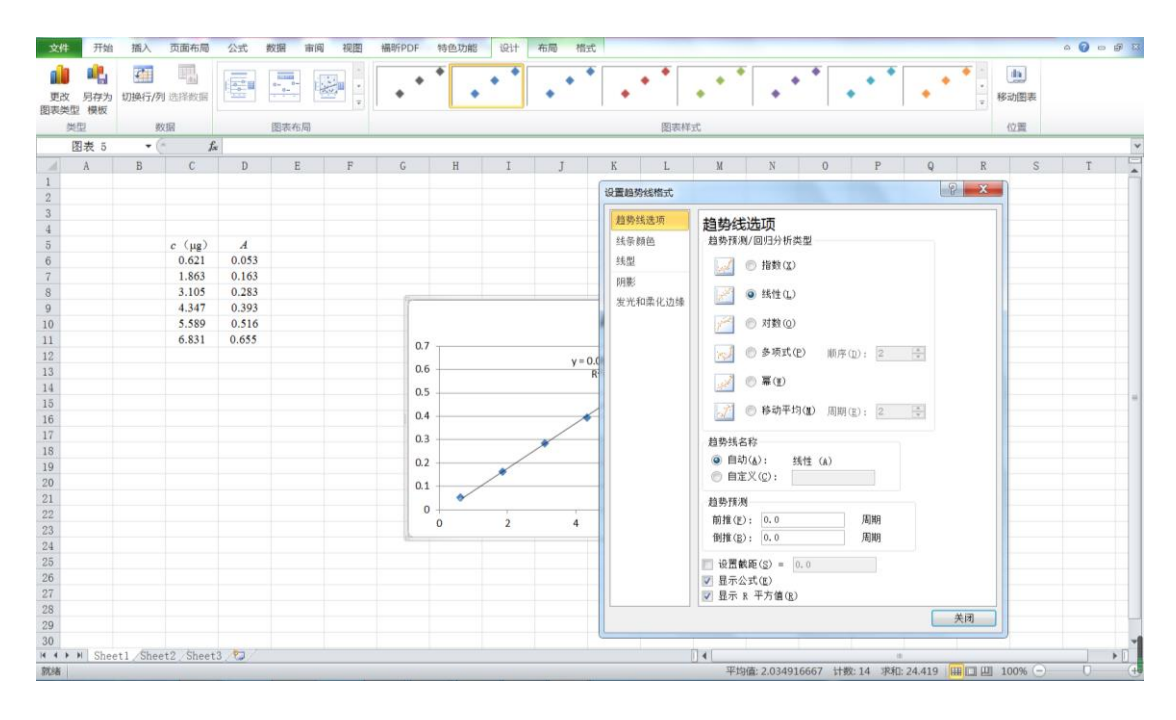

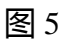

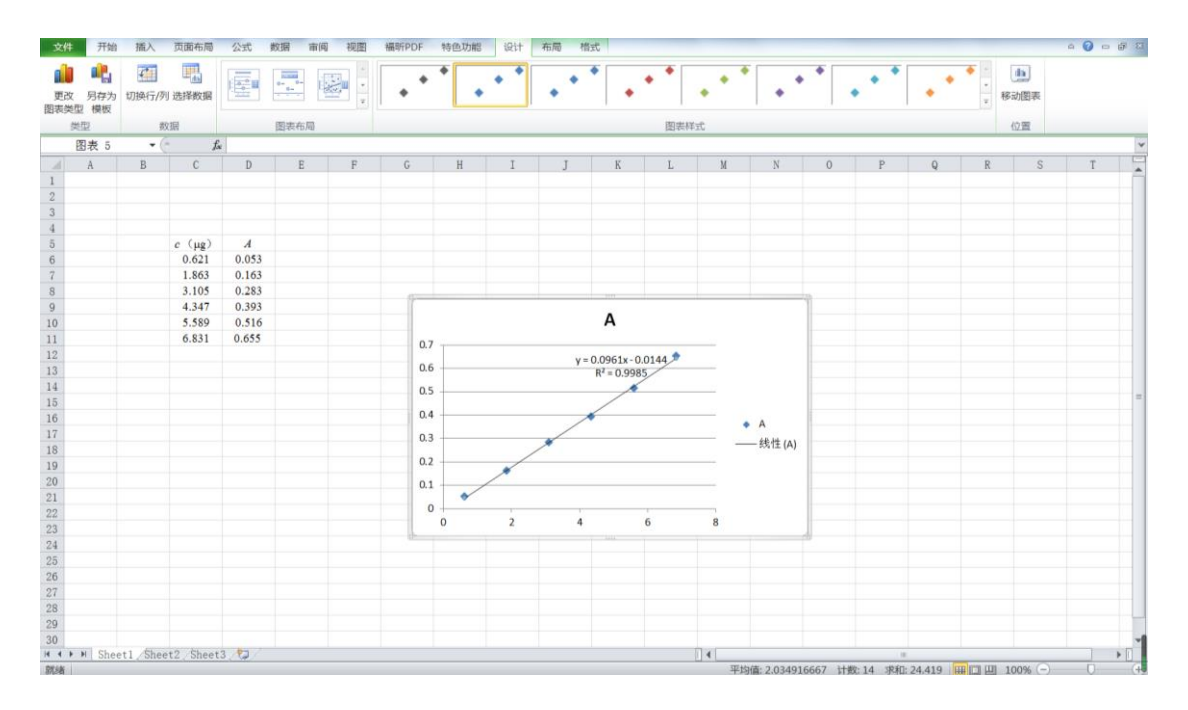

5、依次点击工具栏"布局"、"坐标轴标题"、"主要横坐标标题"和"坐标轴下方标题",插入横坐标轴,如图7和8;

![](_page_3_Figure_1.jpeg)

![](_page_3_Figure_2.jpeg)

![](_page_3_Figure_3.jpeg)

## 6、按上述方法,插入纵坐标轴,如图9;

![](_page_4_Figure_1.jpeg)

图9

## 6、修改横纵坐标标题,如图10;

![](_page_4_Figure_4.jpeg)

7、鼠标右击横纵坐标轴,选择"设置坐标轴格式"修改坐标轴格式,如图 11和 12,将绘制的标准曲线图打印,粘贴到实验报告上。

![](_page_5_Figure_1.jpeg)

![](_page_5_Figure_2.jpeg)

![](_page_5_Figure_3.jpeg)